## 中国中学校《男子第83回・女子32回》駅伝競走大会 選手登録データ入力について

中国史学校駅伝の選手登録(申し込み)は、広島県史学校体育連盟のホームページから 出場校でダウンロードする方法に変更しています。

電子データの提出とプリントアウトした申込書に校長印を押したものを提出することになっています。

| 次の順序でクリックして下さい。                         |  |
|-----------------------------------------|--|
| 広島県中学校体育連盟<br>」                         |  |
| 中国中学校駅伝競走大会                             |  |
| 大会要項・申込                                 |  |
| 、<br>※「R4moushikomi」というエクセルファイルで入っています。 |  |
| ※パソコンに保存して作業して下さい。                      |  |

# 【お願い】

- (1)「入力シート」・「男子申込書」・「女子申込書」「大会参加申込書」「正式オーダー」 の5種類のシートがあります。
- (2) 関数や書式など色々な設定がされています。「入力シート」に全て入力して下さい。基本的には、それぞれの入力するところでガイドが表示されます。文字もそれぞれにあった形式に自動的になります。 絶対に設定を変更しないようにお願いします。
- (3)入力が終わったらフャイル名を変えず、「R4moushikomi (学校名)」で保存して ください。ファイル名の変更をしないでください。

#### 入力手順と方法

- 「「R4moushikomi」」ファイルを開く。
  - ファイルには「入力シート」「男子申込書」「女子申込書」「大会参加申込書」 「正式オーダー」の5種類のシートがあります。 (別紙資料参照)
- 入力は、入力シートのみに入力します。 2
  - ① 男女共通入力の項目(申込月日・学校名・学校所在地・住所・TEL・学校長名 ・所属中体連郡市名・監督名、派遣競技役員名、携帯電話番号)のセルに合わ せ、指示に従い入力する。
  - 男子入力・女子入力の各項目に入力する。氏名に外字を使用する場合には、 2 <u>申込書の外字の欄に正式な字を記入してください。</u> ) 学校名を入力する。又は▼をクリックして学校名を選びクリックする。
  - 3
  - ④ 参加資格は▼をクリックし、代表校・推薦校をクリックする。
  - ナンバーは入力<u>しない。</u> 5
    - キャプテンの項目はキャプテンの▼をクリックし、◎をクリックする。 (6)
    - 姓と名を入力する。自動的にフリガナに入力される。フリガナが正しくない場  $\overline{7}$ 合はDeleteを押して訂正する。
    - (8) 生年月日・学年・タイム・月日・大会名を入力する。(タイムはプログラムに 載ります。空欄の場合プログラムにのせれません) 推薦校はこのタイムが基準に達していない場合には資格がありません。 ※男子の場合は、3000mの記録を入力する。女子の場合は、種目をクリッ クし、▼をクリックし1500m・3000m選択する。どちらかに統一して ください。
    - ⑨ 監督名、派遣競技役員の項目に入力をする。携帯電話の番号も入力する。
- 3 保存

#### すべての入力ができたら、ファイル名を変更せず、「R4moushikomi」(学 校名)で保存する。

- ①入力シートの入力が終了したら「男子申込書」「女子申込書」「大会参加申込書」 のシートをクリックする。別紙申込書が出ます。男子・女子の必要な書類をプリ ントアウトする。「大会参加申込書」もプリントアウトする。
- ②毎年、新聞発表後に字の間違いなどの苦情がありますので、提出の際に選手に 確認し、サインをさしてください。
- ③「学校長」「監督」の印を押して、申し込み期限内に各地区委員長へ提出する。

### ※正式オーダーはプリントアウトしない。正式オーダー表は、ナンバーを入力した 用紙を監督会議の時に各学校へ渡します。

- 提出方法及び提出先 5
  - ①「学校長」「監督」の印を押した大会申込書 (1)提出する物
    - ② 選手登録した必ず申し込み期限までに電子データで
    - 送ってください。 (申込部門、監督、派遣競技役 「大会参加申込書」の書類 員等を記入するもの)
    - ④ <u>今年度も、大会負担金は振り込みです。(10/19 までに)</u>
    - ※負担金納入書は、監督会議に持参、領収書を渡します。
  - (2)提出期日 令和4年10月19日(水) 17時までに必着
  - 各地区委員長(アドレスは各地区で確認すること) (3)提出先
- 6 正式オーダーは変更がある場合、変更区間に数字を記入して提出してください。 正式オーダーは大会当日受付(8時00分~8時20分)際、全てのチームが提出し ます。変更がない場合にはそのまま提出してください。 ※監督名、印を忘れないこと。